## Introducción a los Sensores Remotos Utilización de imágenes ETM en el Sector Central de Tierra del Fuego

Esteban Federico

**Objetivo:** 

- Procesamiento de imagen ETM en zona del Lago Fagnano, Tierra del Fuego.
- Mapeo de cuerpos de agua.

## Búsqueda y Selección Imagen

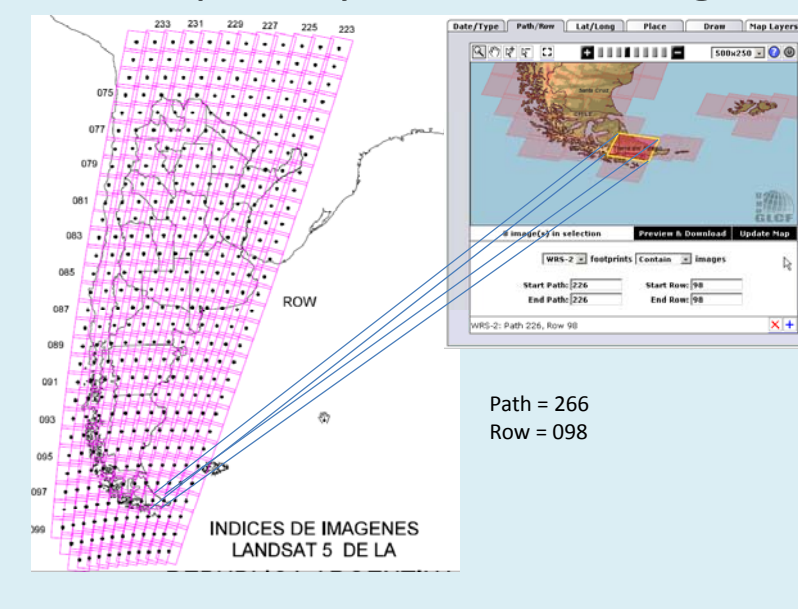

## **Obtención Imagen ETM+**

| onite Prop Sec | Pres                                                                   | utt search                                                                                  | Pach/ Row Searc                      | in workspace                                 |                      |          |                     | Cogin   | Help Contact Us  |
|----------------|------------------------------------------------------------------------|---------------------------------------------------------------------------------------------|--------------------------------------|----------------------------------------------|----------------------|----------|---------------------|---------|------------------|
|                | ETN+<br>WRS-2<br>2001-<br>Earths<br>Orthe,<br>Argen<br>Online<br>Compt | 2, Path 226, P<br>12-14<br>Sat<br>, GeoCover<br>tina, Chile<br>1: 035-600<br>ressed Size: 1 | 10w 098<br>300 MB; Actual Siz        | e: 778 MB                                    | mload                |          |                     |         | Jan -<br>Ulter   |
|                | Click on an ID be<br><< First                                          | low to Preview a<br>< Previous                                                              | nd Download. Click on<br>Page 1 of 1 | the preview above to see a<br>Next > Last >> | largar browza imaga. |          |                     |         | 🕗 show/hide colu |
| iearch Results | [10]                                                                   | Status                                                                                      | [ WRS: P/R ]                         | [ Acq. Date ]                                | Dataset              | Producer | Attr.               | Type    | Location         |
| .,             | 011-590                                                                | Online                                                                                      | 2: 226/098                           | 1997-02-10                                   | TM                   | EarthSat | Ortho, GeoCover     | GeoTIFF | Argentina, Chile |
|                | 206-363                                                                | Unline                                                                                      | 2: 226/098                           | 1997-02-10                                   | TM                   | USGS     | Ortho, GLS1990      | GeoTIFF | Argentina, Chile |
|                | 236-707                                                                | Online                                                                                      | 2: 226/098                           | 1997-02-10                                   | TM                   | USGS     | L1T                 | GeoTIFF | Argentina, Chile |
|                | 215-099                                                                | Online                                                                                      | 2: 226/098                           | 2001-12-14                                   | ETM+                 | USGS     | Ortho, GLS2000      | GeoTIFF | Argentina, Chile |
|                | 246-118                                                                | Online                                                                                      | 2: 226/098                           | 2001-12-14                                   | ETM+                 | GLCF     | Surface Reflectance | GeoTIFF | Argentina, Chile |
|                | 035-600                                                                | Online                                                                                      | 2: 226/098                           | 2001-12-14                                   | ETM+                 | EarthSat | Ortho, GeoCover     | GeoTIFF | Argentina, Chile |
|                | 221-328                                                                | Online                                                                                      | 2: 226/098                           | 2005-11-07                                   | ETM+                 | USGS     | Ortho, GLS2005      | GeoTIFF | Argentina, Chile |
|                | 255-466                                                                | Online                                                                                      | 2: 226/098                           | 2005-11-07                                   | ETM+                 | GLCF     | Surface Reflectance | GeoTIFF | Argentina, Chile |
|                |                                                                        |                                                                                             |                                      |                                              | _                    |          |                     |         |                  |
|                | CC First 1                                                             | < Previous                                                                                  | Page 1 of 1                          | Next> Last>>                                 |                      |          |                     |         |                  |

Esperando a gicrapp.gicf.umd.edu... All rights reserved.

• Fuente de la imagen: http://glcfapp.glcf.umd.edu:8080/esdi/index.jsp

## Obtención Imagen ETM+

#### p226r098\_7dx20011214.SR.ESDR

Unable to get welcome message

#### Path: ftp://ftp.glcf.umd.edu/glcf/Landsat/WRS2/p226/r098/p226r098\_7dx20011214.SR.ESDR/

| File Name                                  | Download Size  | Actual Size     | Last Modified                |
|--------------------------------------------|----------------|-----------------|------------------------------|
| p226r098_7dk20011214.SR.b06.tif.gz         | 7255746 bytes  | 140244080 bytes | Sun Apr 24 07:45:37 EDT 2011 |
| p226r098 7dt20011214.SR.b01.tif.gz         | 52077104 bytes | 140244080 bytes | Sun Apr 24 07:43:08 EDT 2011 |
| p226r098_7dt20011214.SR.b02.tif.gz         | 50558863 bytes | 140244080 bytes | Sun Apr 24 07:43:21 EDT 2011 |
| p226r098 7dt20011214.SR.b03.tif.gz         | 52548002 bytes | 140244080 bytes | Sun Apr 24 07:43:33 EDT 2011 |
| p226r098_7dt20011214.SR.b04.tif.gz         | 54594989 bytes | 140244080 bytes | Sun Apr 24 07:43:53 EDT 2011 |
| p226r098_7dt20011214.SR.b05.tif.gz         | 50614086 bytes | 140244080 bytes | Sun Apr 24 07:44:09 EDT 2011 |
| p226r098 7dt20011214.SR.b07.tif.gz         | 46483898 bytes | 140244080 bytes | Sun Apr 24 07:44:41 EDT 2011 |
| p226r098_7dx20011214.SR.742.browse.jpg     | 162917 bytes   |                 | Sat Jun 04 12:50:57 EDT 2011 |
| p226r098_7dx20011214.SR.742.preview.jpg    | 9278 bytes     |                 | Sat Jun 04 12:50:57 EDT 2011 |
| p226r098_7dx20011214.SR_AO.tif.gz          | 15790238 bytes | 140244080 bytes | Sun Apr 24 07:44:58 EDT 2011 |
| p226r098_7dx20011214.SR.QA.tif.gz          | 6086667 bytes  | 140244080 bytes | Sun Apr 24 07:45:16 EDT 2011 |
| p226r098_7dx20011214.SR.browse.jpg         | 142101 bytes   |                 | Sat Jun 04 12:50:58 EDT 2011 |
| p226r098_7dx20011214.SR.met.txt            | 17052 bytes    |                 | Wed Apr 27 01:19:28 EDT 2011 |
| p226r098_7dx20011214.SR.preview.jpg        | 8221 bytes     |                 | Sat Jun 04 12:50:57 EDT 2011 |
| p226r098 7dx20011214.SRvalidation plot.png | 47068 bytes    |                 | Wed Apr 27 01:19:28 EDT 2011 |

## Preparación de Imagen

#### Confección Imagen

- PREVIAMENTE: Descomprimir todos los files de las bandas -----:GeoTIFF.
- 1. Abrir todas las bandas en el ENVI; File Open Image File desde menú principal.
- 2. Basic Tool ---- Layer Stacking
- 3. Se abre ventana desplegable (Layer Stacking Parameters).
- 4. Import File: seleccionar todas las bandas.
- 5. Reorder File: arrastrar con el cursor de manera que cada banda quede de arriba hacia
- 6. debajo desde 10 a 80. OK.
- 7. Elegir Sistema de Coordenadas Correspondiente: UTM, WGS-84, Zona 19 S
- 8. Resampling Nearest Neighbor.
- 9. Elegir nombre de la nueva imagen: Enter Output file
- 10. Filename y Escribir en la carpeta de Ubicación el nombre del File que puede ser: por ejemplo: 226098\_7dt\_20011214.img (path y row, bandas, fecha).

## Preparación de Imagen

Selección Área de Interés

- 1. En el menú principal seleccionar: File ... Save File As ... ENVI Standard.
- 2. En la ventana New File Builder, clickear en Import File... y seleccionar la imagen creada.
- 3. Clickear en Spatial Subset.
- 4. Seleccionar el área de interés dibujando un rectángulo sobre la imagen (clickear en IMAGE) o ingresando las coordenadas geográficas (clickear en MAP).

#### Procesamiento de la Imagen Combinación de Bandas 432

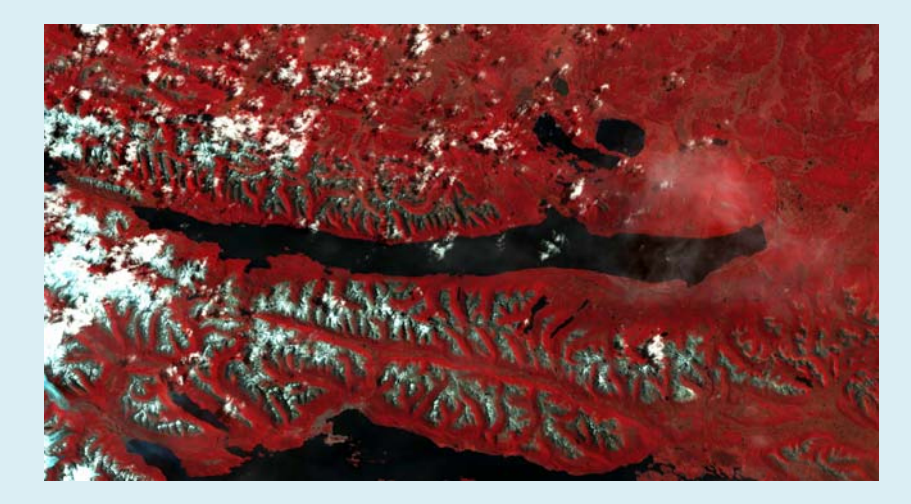

Combinación de Bandas 321

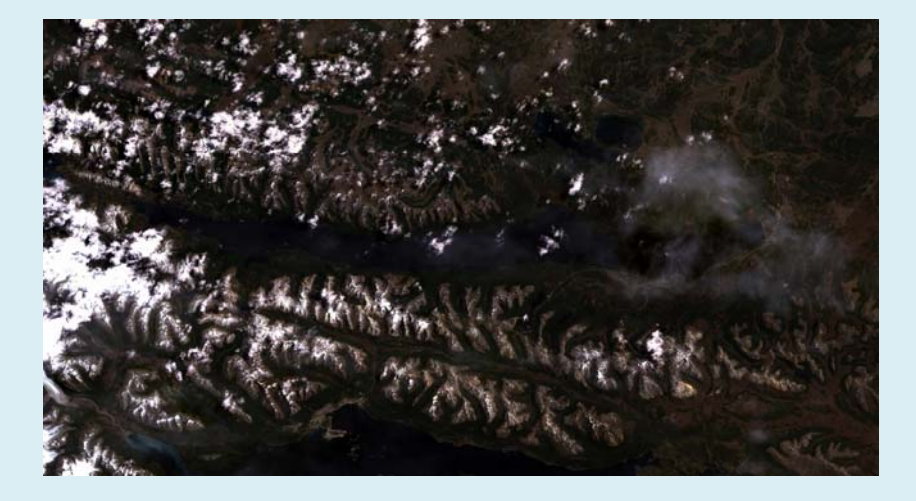

## Procesamiento de la Imagen

Combinación de Bandas 742

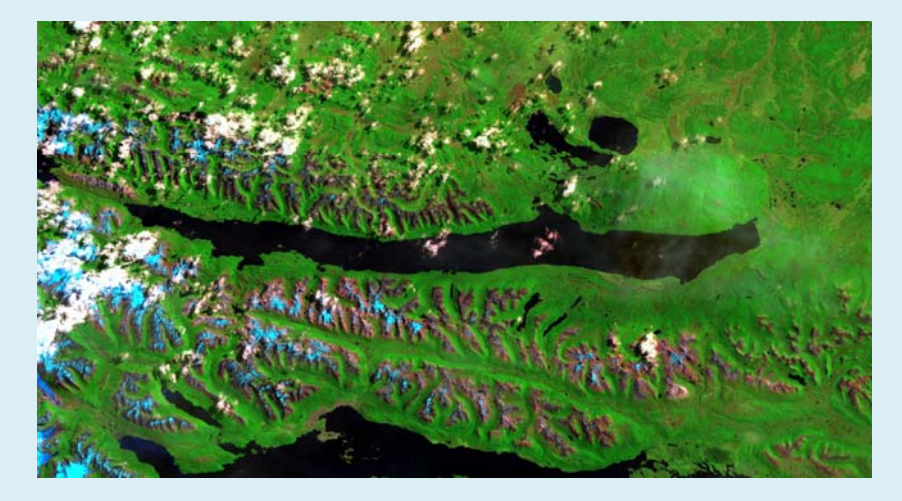

#### Procesamiento de la Imagen Combinación de Bandas 451

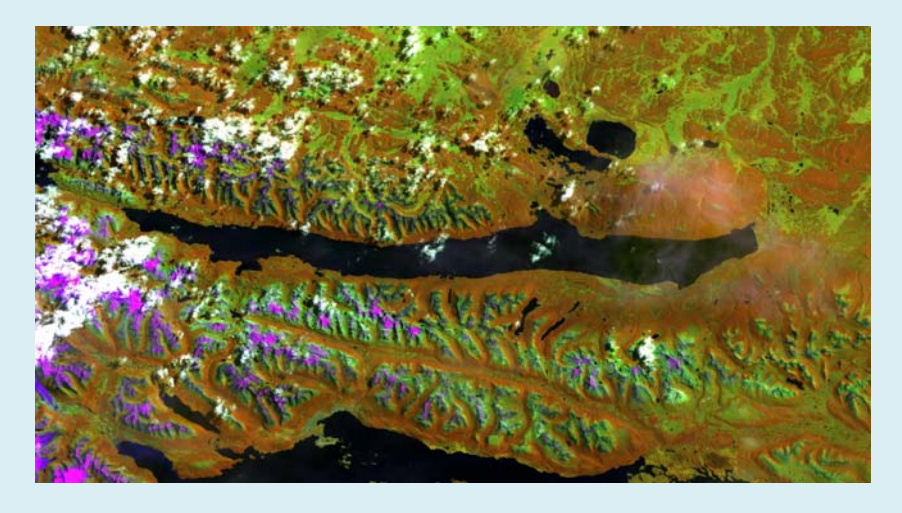

#### Procesamiento de la Imagen Combinación de Bandas 453

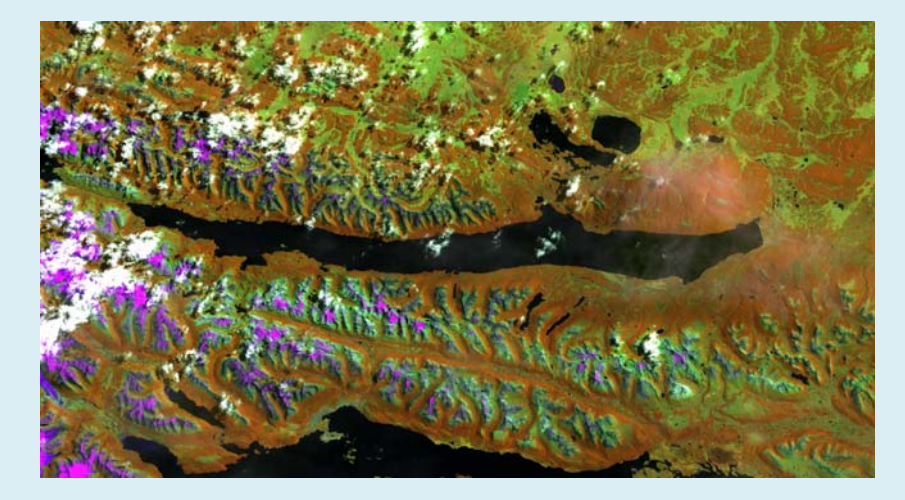

Combinación de Bandas 753

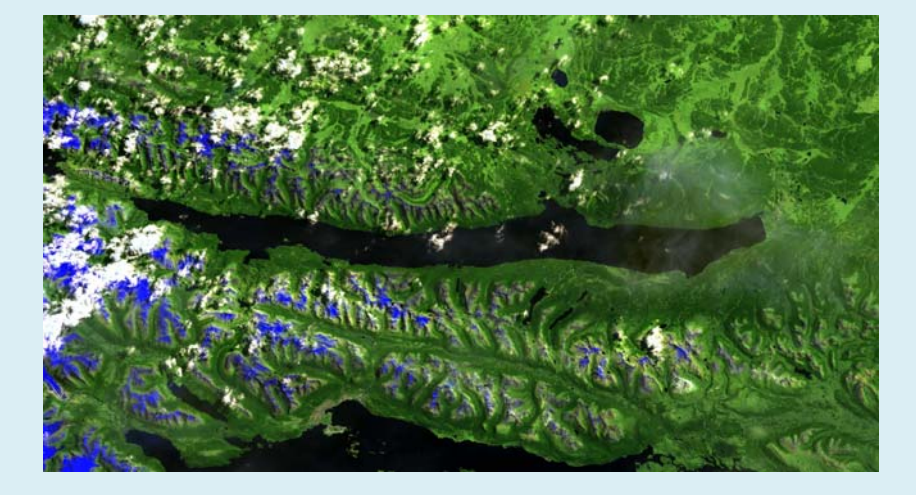

#### Procesamiento de la Imagen Combinación de Bandas 543

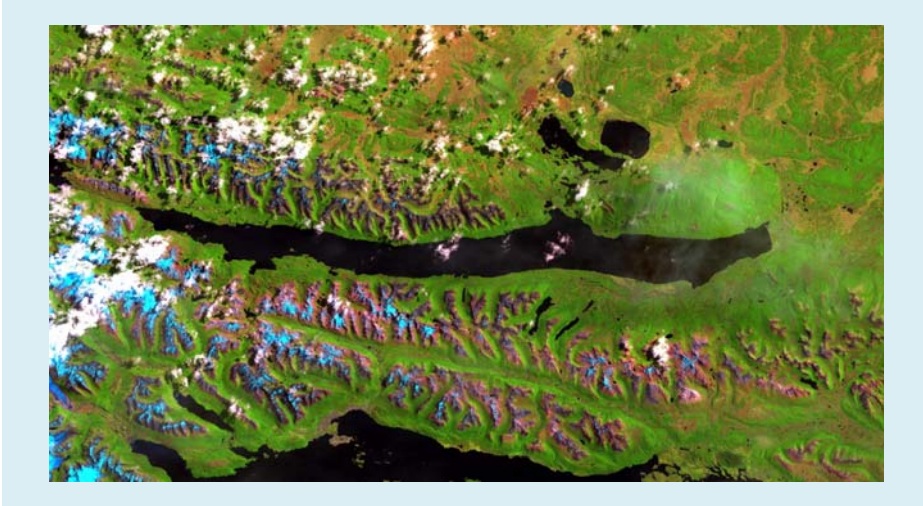

#### Procesamiento de la Imagen Combinación de Bandas 541

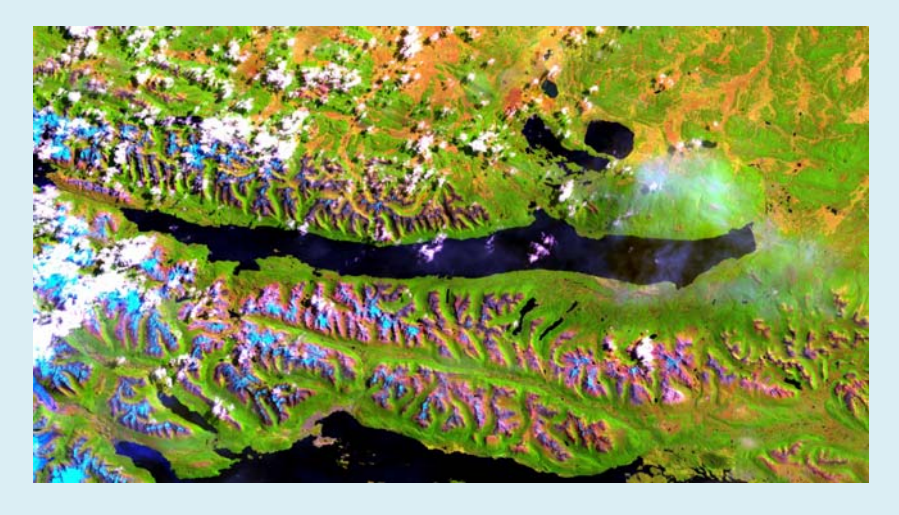

#### Procesamiento de la Imagen Combinación de Bandas 754

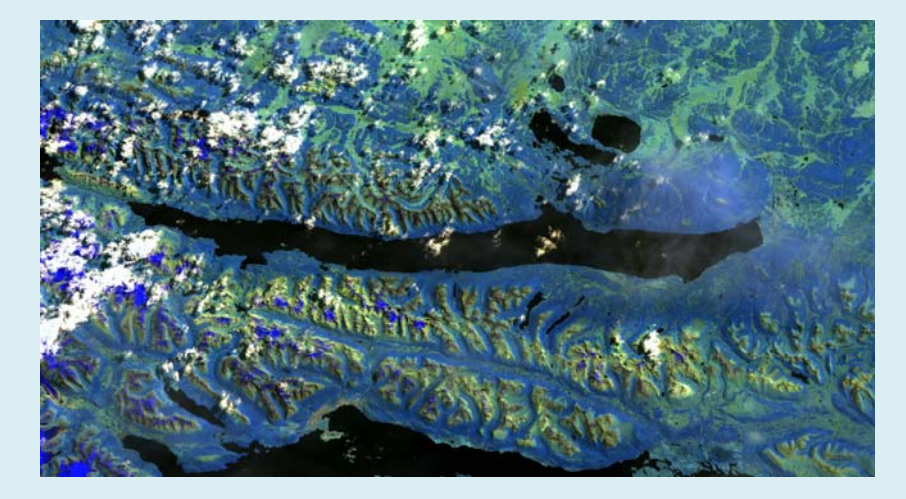

Combinación de Bandas 531

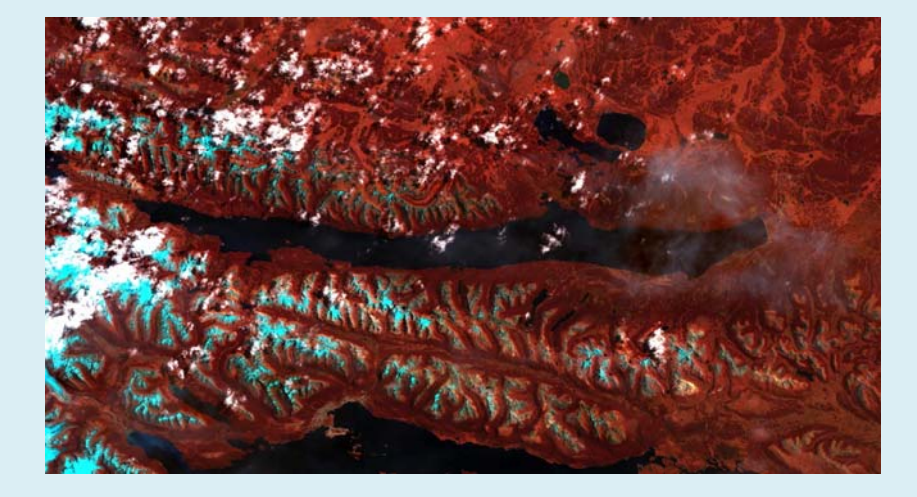

#### Procesamiento de la Imagen Cociente de Bandas 2/3

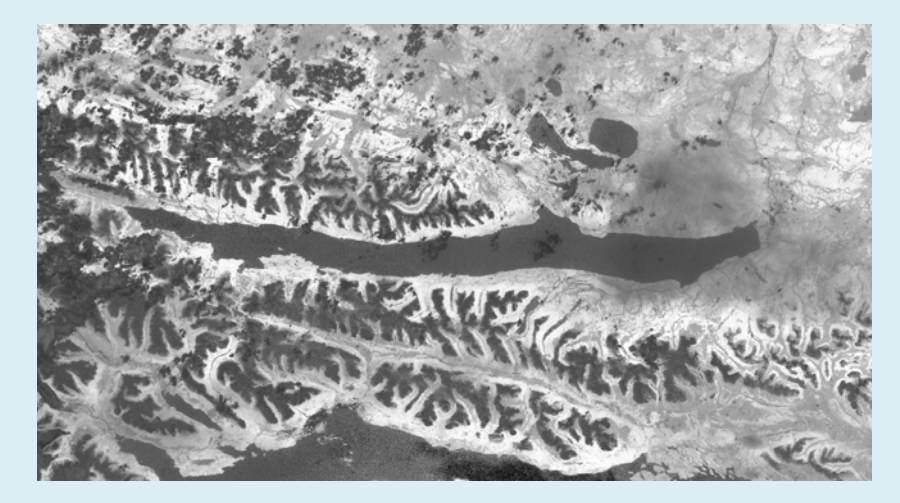

### Procesamiento de la Imagen Cociente de Bandas 3/2

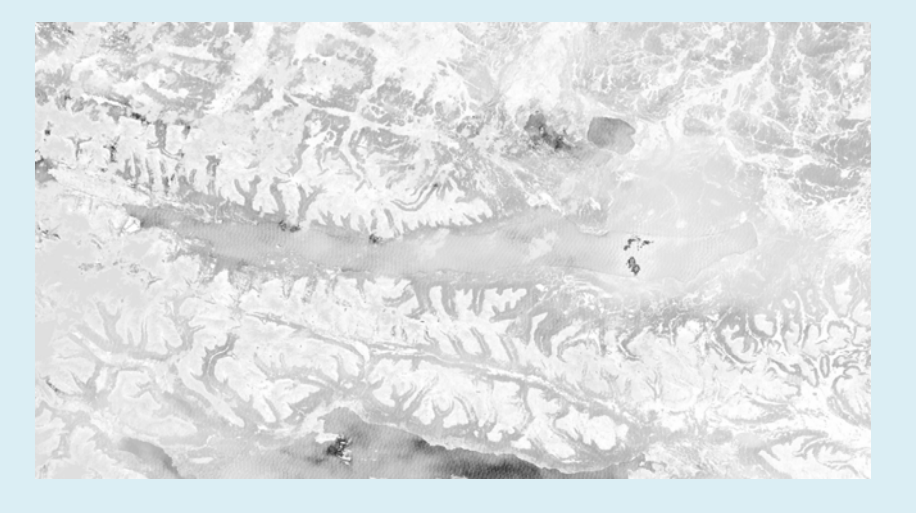

### Procesamiento de la Imagen Cociente de Bandas 4/3

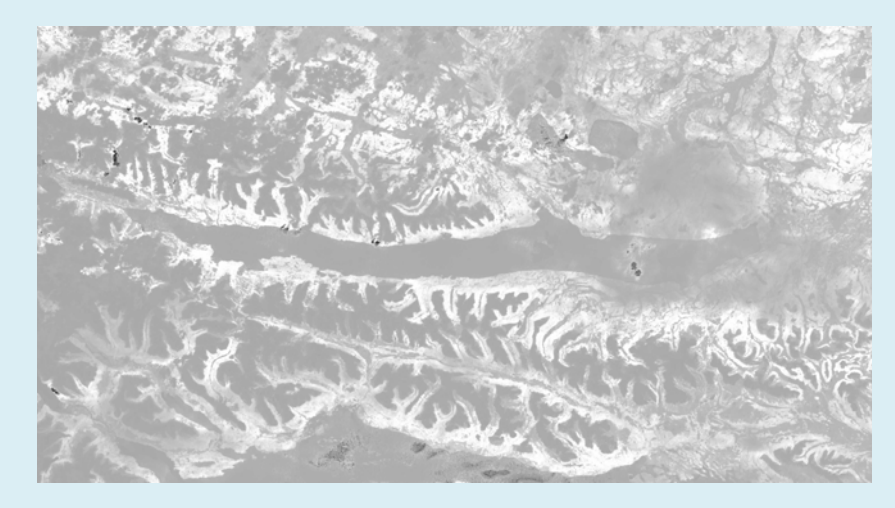

#### Procesamiento de la Imagen Cociente de Bandas 3/4

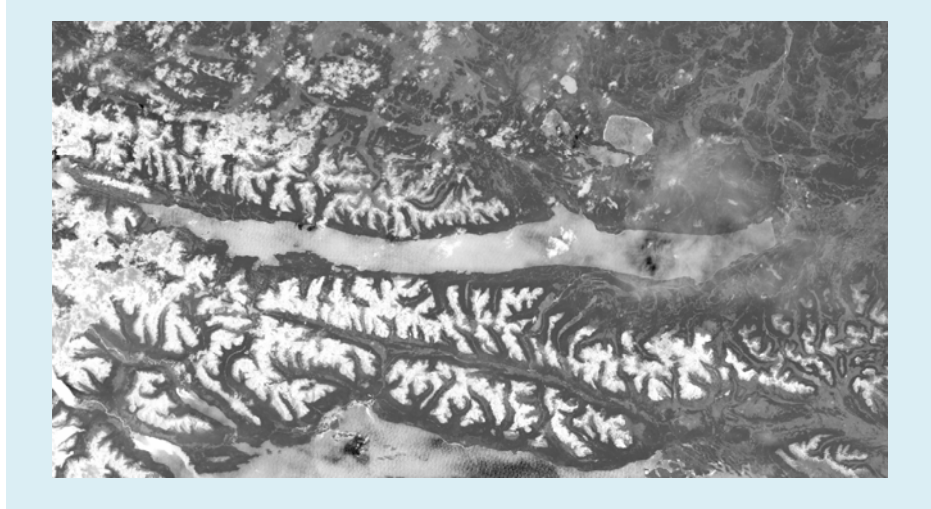

#### Procesamiento de la Imagen Cociente de Bandas 5/7

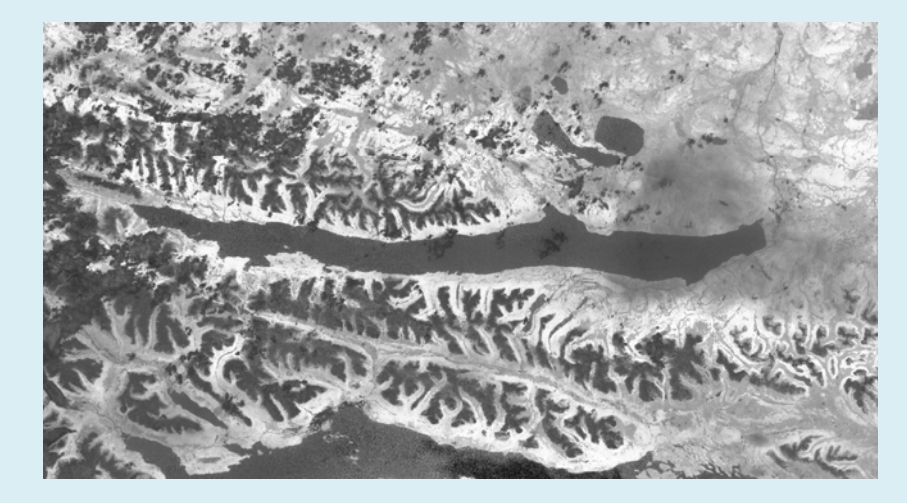

#### Procesamiento de la Imagen Histogramas Linear

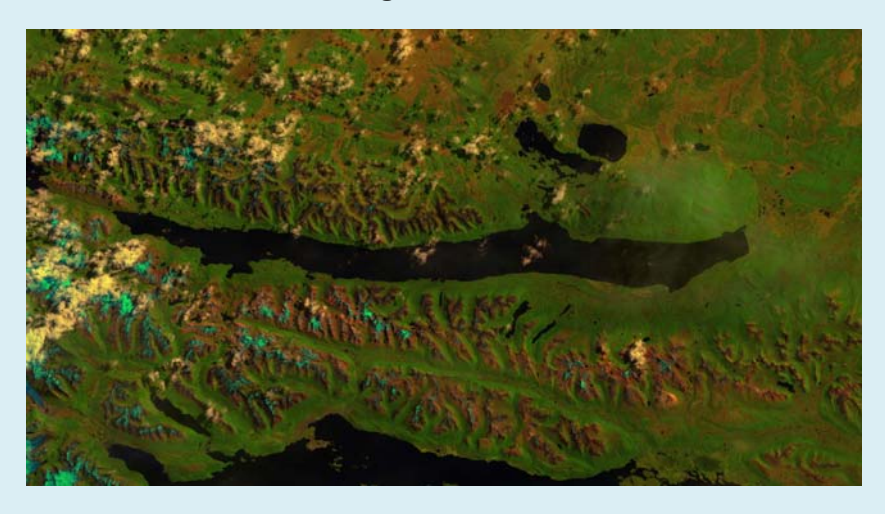

### Procesamiento de la Imagen Histogramas Linear 0-255

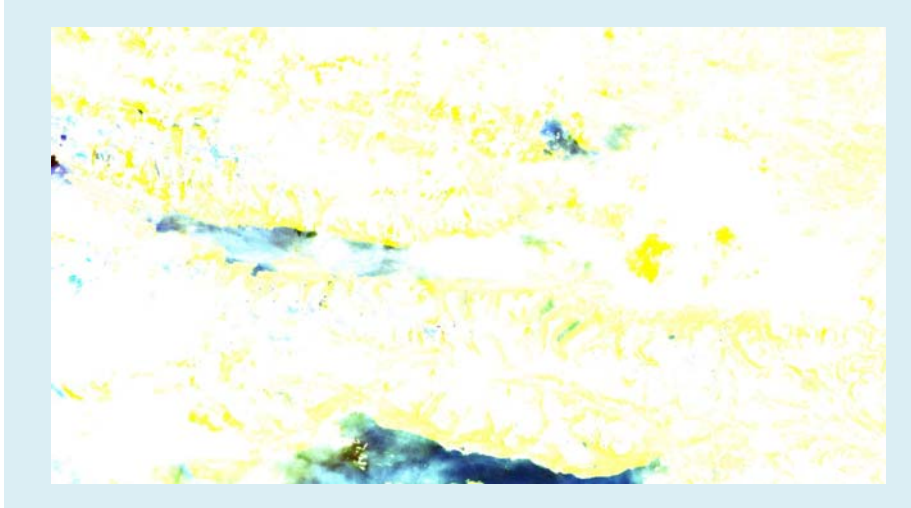

Histogramas Linear 2%

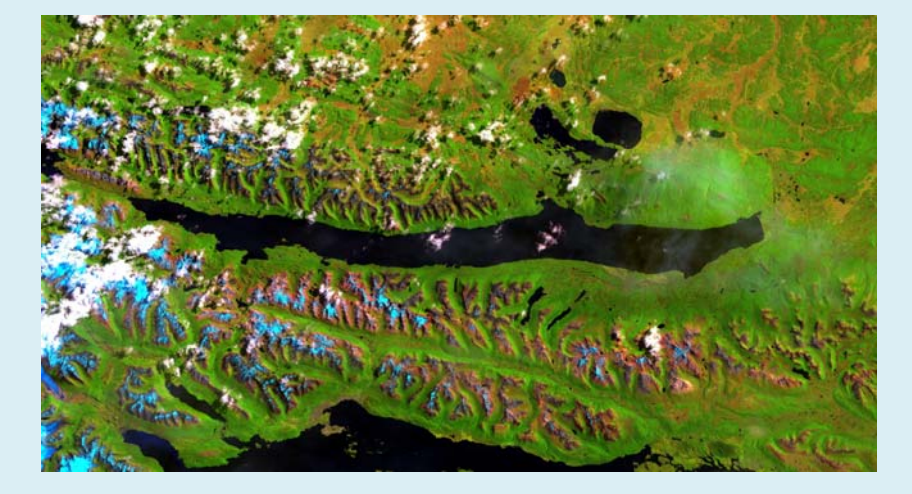

#### Procesamiento de la Imagen Histogramas Gaussian

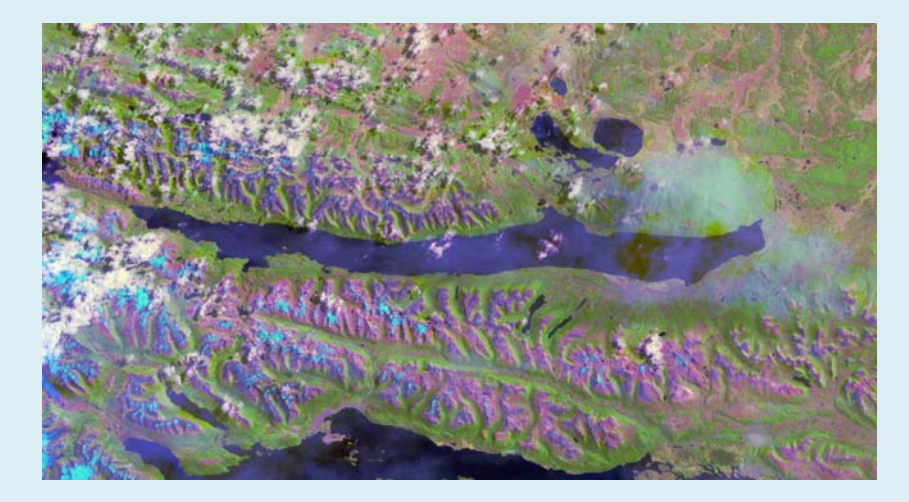

#### Procesamiento de la Imagen Histogramas Equalization

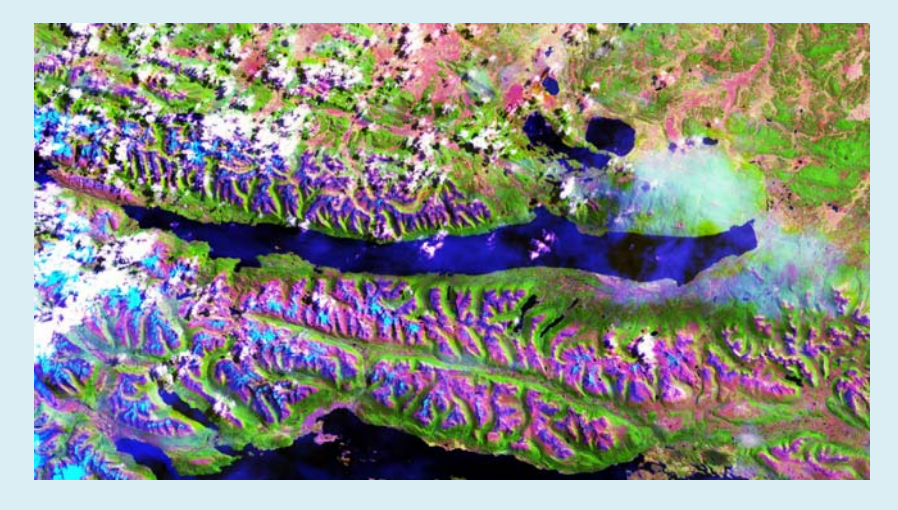

### Procesamiento de la Imagen Histogramas Square Root

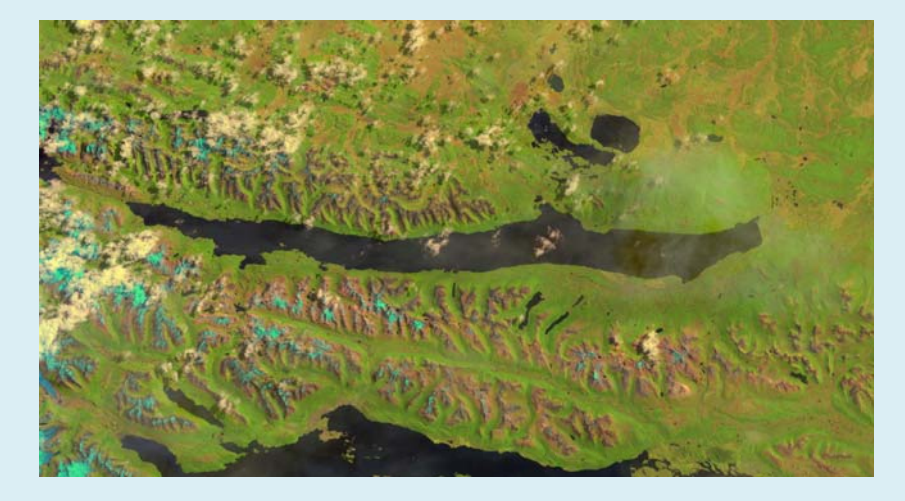

### Procesamiento de la Imagen Filtros Direccional N-S (0°)

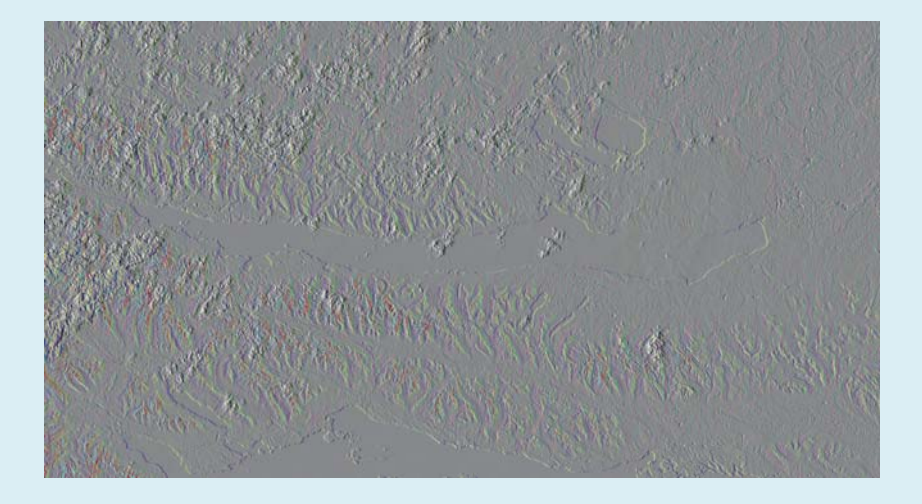

#### Procesamiento de la Imagen Filtros Direccional E-W (90°)

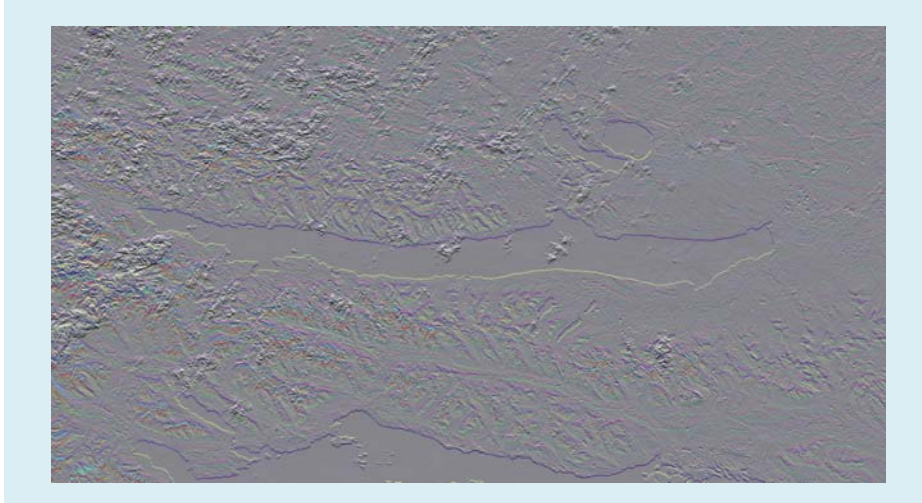

#### Procesamiento de la Imagen Filtros Direccional SE-NW (105°)

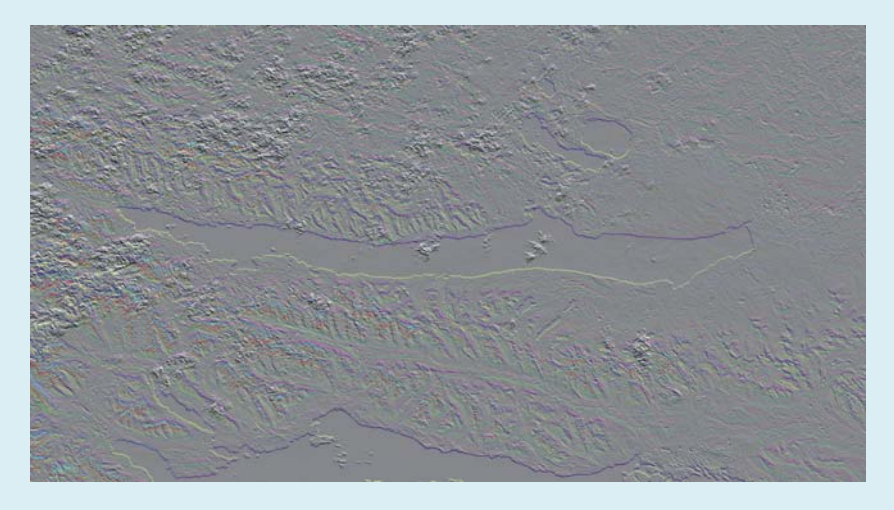

## Procesamiento de la Imagen Filtros Direccional NE-SW (30°)

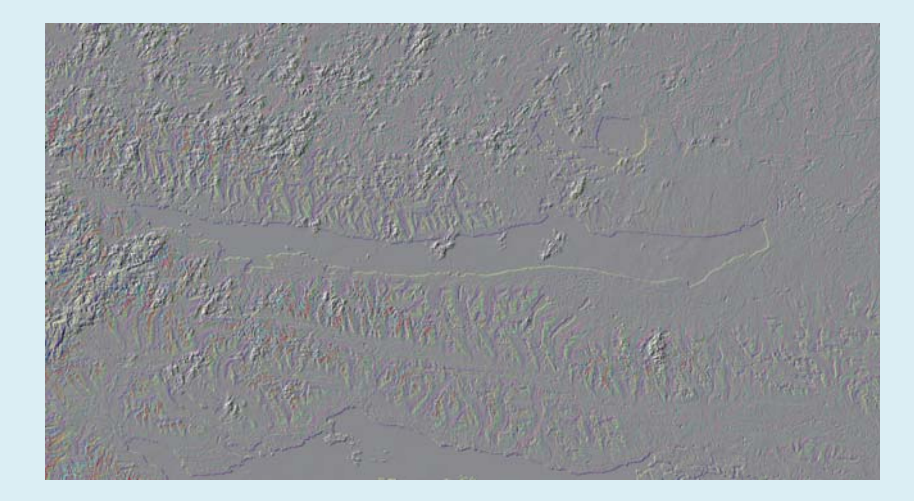

#### Procesamiento de la Imagen Filtros Direccional NE-SW (75°)

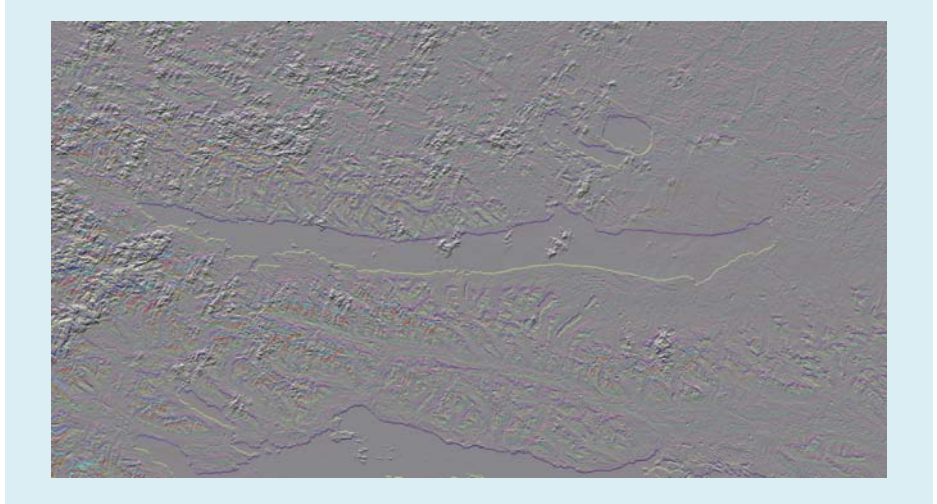

## Mapeo de Cuerpos de Aguas

Clasificación: Supervisada - Paralepípedo

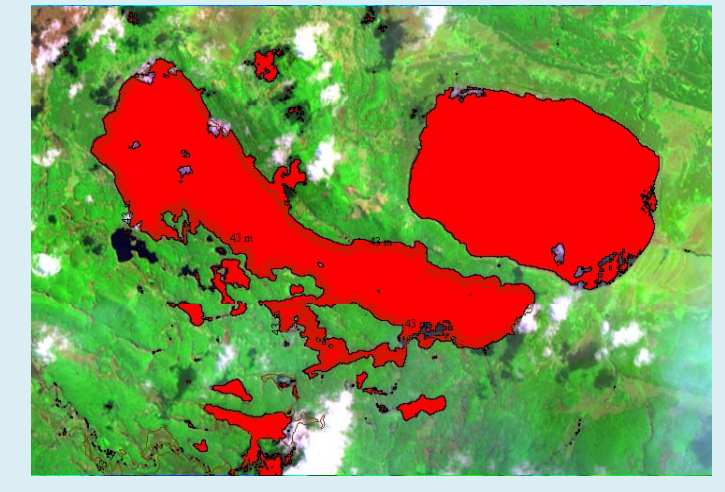

## Mapeo de Cuerpos de Aguas

Post Clasificación: Clasification to vector (Shape file)

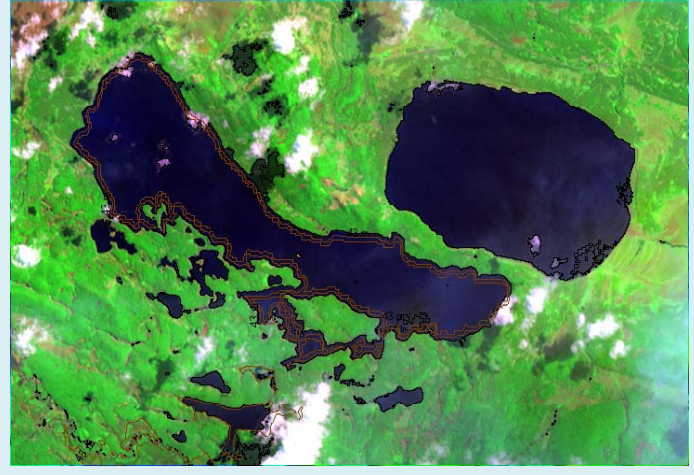

## Mapeo de Cuerpos de Aguas

• Comparación cuerpo de Agua Vectorizado y DEM

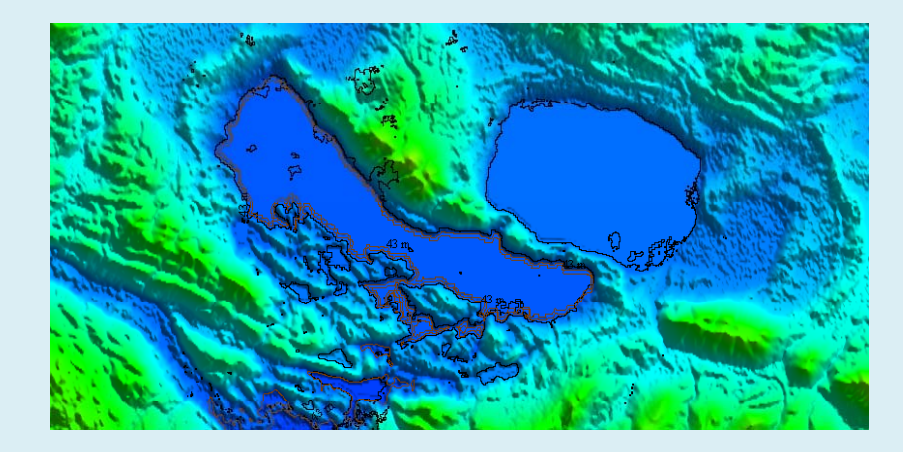

# Mapeo de Cuerpos de Aguas

• Imagen + cuerpo de Agua Vectorizado sobre el DEM

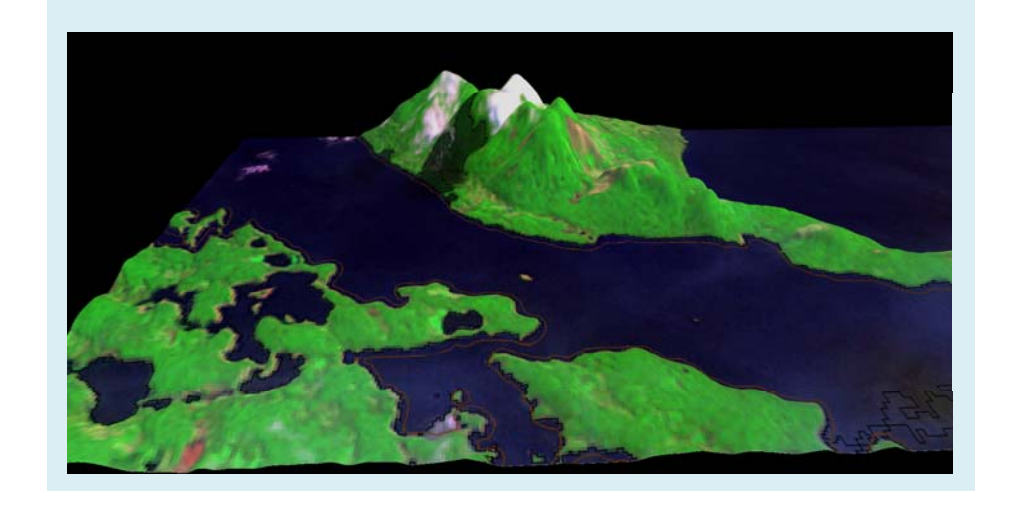